# MEDICATION RECONCILIATION IN THE EMR

See <u>Policy No. 110.000.380 - Medication Reconciliation</u> to review the Medication Reconciliation expectations.

### Access the Medication Reconciliation Form

- 1. Go to the EMR section
- 2. Open the Medications tab
- 3. Click on the Medication Reconciliation button

|           | Day Sheet Encounter Notes Chronic Conditions Virtual Chart Encounter Summary Medications |
|-----------|------------------------------------------------------------------------------------------|
| Home      | Patient Digital01, Health01 v 41 years old male                                          |
| 7         | eRx Status Medication SIG / Comme                                                        |
| Scheduler | Active Prescriptions                                                                     |
| H         | Continuous                                                                               |
| Traffic   | levothyroxine sodium 100 mcg Oral T                                                      |
| •         | Short-Term                                                                               |
| Patients  | TYLENOL 500 MG TABLET                                                                    |
| •         | amoxicillin 250 mg Oral Capsule                                                          |
| E         | External                                                                                 |
| Documents | LIPITOR 20 MG TABLET                                                                     |
| \$        | Administered Medications                                                                 |
| Claims    | Medication Reconciliation Patient Medication List Prescription Summary                   |
| â         | Allergies                                                                                |
| EMR       | Allergy                                                                                  |
|           | Drua Alleraies                                                                           |

# **Verify Medications - Obtain Best Possible Medication History**

The first five columns in the form display details of the client's active prescriptions:

| Medication                      | Dose                                | Use        | Provider      | SIG                             |
|---------------------------------|-------------------------------------|------------|---------------|---------------------------------|
| Active Prescriptions            |                                     |            |               |                                 |
| salbutamol sulphate 200 mcg Inh |                                     | Continuous | Provider Test | 1-2 inhalations 3-4 times daily |
| TYLENOL 500 MG TABLET           | 1 Tablet(s) Every 4 hours As Needed | Short term | Provider Test |                                 |
| amoxicillin 250 mg Oral Capsule | 1 Capsule(s) Every 8 hours          | Short term | Provider Test |                                 |
| levothyroxine sodium 100 mcg Or | 1 Tablet(s) Once daily              | Continuous | Provider Test |                                 |
| External Prescriptions          |                                     |            |               |                                 |
| LIPITOR 20 MG TABLET            |                                     | Short term |               |                                 |
|                                 |                                     |            |               |                                 |

These columns are for reference purposes—prescriptions cannot be altered using these fields.

The remaining columns are to be entered by the Health Care Provider completing the form:

| Comments | Verified With | Verification Source | Verification Status | Verification Comments | Reason For Taking | Status |
|----------|---------------|---------------------|---------------------|-----------------------|-------------------|--------|
|          |               |                     |                     |                       |                   |        |
|          |               |                     |                     |                       |                   | Active |
|          |               |                     |                     |                       |                   | Active |
|          |               |                     |                     |                       |                   | Active |
|          |               |                     |                     |                       |                   | Active |

Note: The "Status" column will change automatically as prescriptions are updated.

| Column Title          | Column Type    | Purpose                                                                   |
|-----------------------|----------------|---------------------------------------------------------------------------|
| Comments              | Free text      | Record any general comments related to this prescription.                 |
| Verified With         | Drop-down list | Specifies with whom the medication was verified.                          |
| Verification Source   | Drop-down list | Specifies source of the verification. If there are multiple sources used, |
|                       |                | the provider completing the form should select the most                   |
|                       |                | reliable/trusted source.                                                  |
| Verification Status   | Drop-down list | Specifies whether the medication was able to be verified or not. Any      |
|                       |                | discrepancies here will be highlighted in red once the form is re-opened  |
|                       |                | (form must be saved and closed first).                                    |
| Verification Comments | Free text      | Record any comments related to the verification of this prescription.     |
|                       |                | This field should be used to identify any outstanding work that needs to  |
|                       |                | be completed before the form can be marked as completed.                  |
| Reason for Taking     | Free text      | Record reason for taking the medication.                                  |
| Status                | Display only   | Display new status if medication is updated within the form (i.e.         |
|                       |                | Discontinued).                                                            |

1. Double-click on any of the free text or drop-down fields to enter text/select an item from the list.

Note: Selecting "Taking as" from the "Verification Status" drop-down list will prompt the user to enter the new dosage. This action <u>does not</u> change the prescription itself. Its function is to auto-populate the "Verification Comments" field with the new dosage and display "Status" field as "Changed".

| Taking as 1 ÷ 0 ÷ TAB ∨ QD ∨ for 1 ÷ Day ∨   Not taken Starting on 08/11/2021 □ PRN   Taking as No Start Date   Unable to verify ✓ Auto Calculate Quantity | Verification Status                                                                   | Prescription Dosage                                                                    | Х                  |
|----------------------------------------------------------------------------------------------------|---------------------------------------------------------------------------------------|----------------------------------------------------------------------------------------|--------------------|
|                                                                                                    | Taking as<br>Not taken<br>Taken as ordered<br>Taking as<br>Unable to verify<br>Manage | 1 → 0 → TAB   Starting on 08/11/2021 PRN   No Start Date ✓   ✓ Auto Calculate Quantity | QD → for 1 → Day → |

2. Click Save and Close when finished.

Discrepancies identified by a Health Care Provider shall be communicated to the Most Responsible Prescriber for resolution. If the Health Care Provider completing the Best Possible Medication History is not the Most Responsible Prescriber, the form should be sent to the Most Responsible Prescriber via established processes.

# Open an Incomplete Medication Reconciliation Form

- 1. Go to the EMR section
- 2. Open the Medications tab
- 3. Click on the Medication Reconciliation button

|           | Day Sheet En    | counter Notes    | Chronic Conditions | Virtual Chart | Encounter Summary    | Ме | dications |
|-----------|-----------------|------------------|--------------------|---------------|----------------------|----|-----------|
| Home      | Patient Digita  | 101, Health01    | ~ 41               | years old mal | e                    |    |           |
| 7         | eRx Status      | Medication       |                    | SIG           |                      | 1  | Comme     |
| Scheduler | Active Prescrip | tions            |                    |               |                      |    |           |
|           | Continuous      |                  |                    |               |                      |    |           |
| Traffic   |                 | levothyroxine so | dium 100 mcg Oral  | Т             |                      |    |           |
| •         | Short-Term      |                  |                    |               |                      |    |           |
| Patients  |                 | TYLENOL 500 I    | MG TABLET          |               |                      |    |           |
|           |                 | amoxicillin 250  | mg Oral Capsule    |               |                      |    |           |
| Ē         | External        |                  |                    |               |                      |    |           |
| Documents | 0               | LIPITOR 20 MG    | TABLET             |               |                      |    |           |
| \$        | Administered M  | ledications      |                    |               |                      |    |           |
| Claims    | Medication F    | Reconciliation   | Patient Medicati   | on List I     | Prescription Summary |    | 🖶 Prir    |
| <b>A</b>  | Allergies       |                  |                    |               |                      |    |           |
| Θ         | Allergy         |                  |                    |               |                      |    |           |
|           |                 |                  |                    |               |                      |    |           |

Create new form Open existing form

Cancel

This will open the most recent incomplete form.

4.

# **Reconcile Medications - Medication Discrepancies**

#### Discontinue/Manage a Prescription:

- 1. Select the medication from the list
- 2. Select either **Discontinue Prescription** or **Manage Prescription** at the bottom of the form

| Medication Reconciliation                                     |                         |            |                  |             |                |             |
|---------------------------------------------------------------|-------------------------|------------|------------------|-------------|----------------|-------------|
| Patient: Digital01, Health01<br>DOB: 01-Jan-1980<br>Gender: M |                         |            |                  |             |                |             |
| Medication                                                    | Dose                    | Use        | Provider         | SIG         | Comments       | Verified Wi |
| Active Prescriptions                                          |                         |            |                  |             |                |             |
| levothyroxine sodium 112 mcg Ora                              | 1 Tablet(s) Once daily  | Continuous | Provider Test    |             |                |             |
| salbutamol sulphate 200 mcg inha                              |                         | Continuous | Provider Test    | 1-2 inhalat |                |             |
| TYLENOL 500 MG TABLET                                         | 1 Tablet(s) Every 4 hou | Short term | Provider Test    |             |                |             |
| amoxicillin 250 mg Oral Capsule                               | 1 Capsule(s) Every 8 h  | Short term | Provider Test    |             |                |             |
| External Prescriptions                                        |                         |            |                  |             |                |             |
| LIPITOR 20 MG TABLET                                          |                         | Short term |                  |             |                |             |
| Alleroy                                                       |                         |            |                  |             | Clinical Statu |             |
| Drug Allergies                                                |                         |            |                  |             | Clinical Statu | •           |
| Drug Allergies                                                |                         |            |                  |             |                |             |
|                                                               |                         |            |                  |             |                |             |
|                                                               |                         | Discontin  | nue Prescription |             | Manage Prescri | ption       |

#### Add Prescription/External Medication:

1. Select either Add Prescription or Add External Medication at the bottom of the form

| Add Prescription | Add External Medication |
|------------------|-------------------------|
|------------------|-------------------------|

#### **Complete and Save a Medication Reconciliation Form**

1. Once you have completely verified and reconciled the client's medication(s), check the "Mark as Completed" button in the upper right-hand corner

|                   | Mark a | s Complete |
|-------------------|--------|------------|
| Reason For Taking | Status | Ę          |
|                   |        | ^          |
|                   | Active |            |
|                   | Activo |            |

2. Click save and close when finished.

Note: Forms remain active until they are marked as completed.

#### **Open/Edit/Send a Medication Reconciliation Form through Virtual Chart**

- 1. Go the EMR section
- 2. Open the Virtual Chart tab
- 3. Right-click on the form
- 4. Select the desired action from the drop-down list:
  - a. Open  $\rightarrow$  Opens the form in a read-only view
  - b. Edit → Allows <u>incomplete</u> forms to be edited (complete forms cannot be edited and will open in a read-only view)
  - c. Fax  $\rightarrow$  Opens the fax Recipients window to send the form via fax
  - d. Send Task  $\rightarrow$  Attaches the form as a PDF to a task
  - e. Send Message  $\rightarrow$  Attaches the form as a PDF to a message

| di | tions Vi      | rtual Cha | art Encounter | Sum<br>s old | mary   | Medications<br>Letters<br>Patient<br>Genera<br>Health | Medical H<br>/Forms<br>t Notes<br>ated Letters<br>Mail | istory | Patien<br>Tas<br>Lal<br>Do | nt Info<br>sks<br>bs<br>cume | rmatior<br>nts                                    | Search P        | atient Chart<br>All Items |  |
|----|---------------|-----------|---------------|--------------|--------|-------------------------------------------------------|--------------------------------------------------------|--------|----------------------------|------------------------------|---------------------------------------------------|-----------------|---------------------------|--|
|    | Date          | r         | Created       | I.           | Туре   |                                                       |                                                        | SubT   | Гуре                       | Note                         | )                                                 |                 | Provider                  |  |
|    | <u>11-Aug</u> | 9-2021    | 11-Aug-2021   |              | Medica | ation Reconci                                         | liation                                                |        |                            |                              | Open<br>Edit<br>Fax<br>Delete<br>Send N<br>Send T | lessage<br>ïask | Provider Test             |  |

Note: Medication Reconciliation forms attached to a task or message are sent in PDF format, therefore the task recipient must open the form via the Medications tab or Virtual Chart tab to edit it.

## **Generate a Completed Medication Reconciliation Form Report**

- 1. Go to the EMR section
- 2. Open the Medications tab
- 3. Click on the Patient Medication List button
- 4. Select the prescription statuses to be included in the report

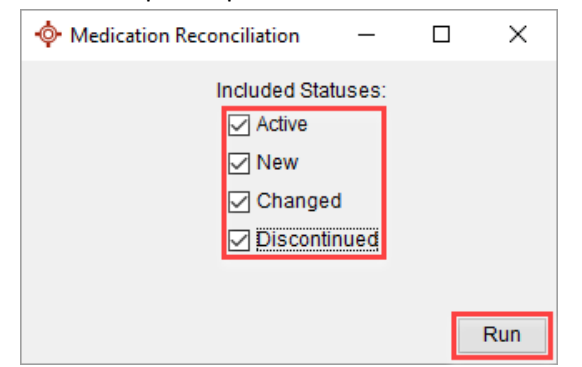

- 5. Click Run
- 6. The report can then be printed or saved

| <mark></mark>  |   |
|----------------|---|
|                | ~ |
| A JasperViewer |   |

Note: This report can only be generated for the most recent completed Medication Reconciliation form.